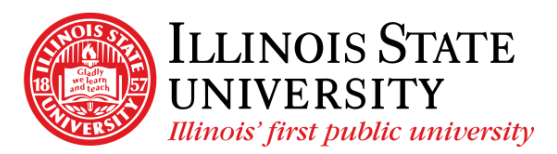

Campus Box 0580 Normal, IL 61790-0580 Phone: (309) 438-7677 Fax: (309) 438-3357 Payroll.IllinoisState.edu

Direct Deposit Self-Service Instructions

- Ensure you are on the Illinois State University network (use VPN if you are off campus – call the IT Help Desk at 309-438-4357 if you require assistance setting up your VPN)
  - a. For instructions on how to install/use a VPN, please navigate to <u>https://ithelp.illinoisstate.edu/</u> and search 'VPN'
  - b. NOTE: Please select search result based on your device
- 2. Navigate to <u>https://my.illinoisstate.edu</u> and login using your ULID and Password
- 3. Select Login to iPeople
- 4. Select the Direct Deposit tile
- 5. Under Accounts, select the plus sign to add your bank account for Direct Deposit
- 6. Select OK... to acknowledge your acceptance of the terms and conditions
- 7. On the Add Account screen, enter the following information:
  - a. Nickname (assign a description or name to your account)
  - b. Routing Number (can be obtained from your check or by contacting your banking institution)
  - c. Account Number (can be obtained from your check or by contacting your banking institution
  - d. Select the () icon to see a sample check
  - e. Retype Account Number
  - f. Account Type: Select Checking or Savings
  - g. Deposit Type: You are encouraged to select Remaining Balance

| Cancel                | Add Account         | Save |
|-----------------------|---------------------|------|
| *Nickname             | Checking 1          |      |
| Payment Method        | Direct Deposit      |      |
| Bank                  |                     |      |
| Routing Number        | 071000013           | 0    |
| Bank Name             | JPMORGAN CHASE      |      |
| Account Number        | 999999999           |      |
| Retype Account Number | 999999999           |      |
| Pay Distribution      |                     |      |
| *Account Type         | Checking •          |      |
| *Deposit Type         | Remaining Balance • |      |

- 8. Select Save Save
- 9. Call the Payroll Office at 309-438-7677 to get your Direct Deposit approved a. The Payroll Office is open Monday-Friday from 8:00am-4:30pm
- 10. Please allow at least one pay period for your changes to take effect
- 11. NOTE: Until your Direct Deposit is approved, a check will be issued for any payment processed during the time between Direct Deposit initiation and approval